W przypadku braku możliwości wykonania protokołu meczowego w Kluby24. Krótka instrukcja jakie kroki poczynić aby móc uzupełnić skład meczowy.

Osoby nie przypisane do drużyny będą otrzymywać komunikat:

"Odmowa dostępu. Nie posiadasz wymaganych uprawnień"

- 1. Logujemy się na stronie https://kluby24.pzpn.pl
- 2. Zakładka "Osoby funkcyjne" > "Lista osób funkcyjnych".

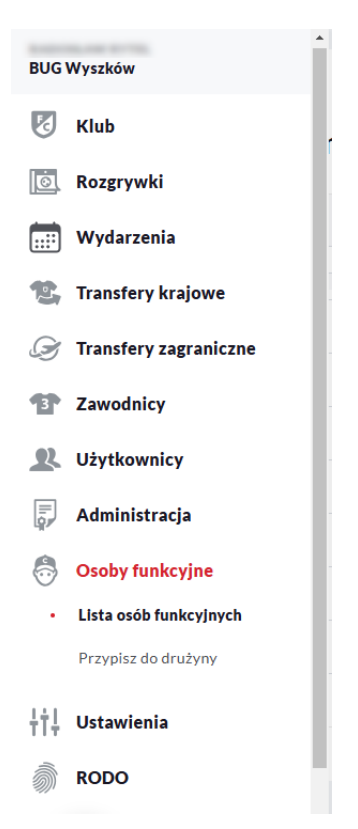

3. Klikamy z prawej strony przycisk **"Dodaj osobę".** Uzupełniamy poniższą formatkę wpisując dane identyfikacyjne i klikamy **"Sprawdź"**. Jeśli osoba jest zarejestrowana w PZPN24 to jej dane się wczytają i należy je zapisać klikając przycisk **"Zapisz",** w przeciwnym razie najpierw musi się zarejestrować.

| Dodaj osobę                    | ×       |
|--------------------------------|---------|
| Szukaj osobę                   | ^       |
| PESEL Nr paszportu Nr licencji |         |
| PESEL/ Nr paszportu            |         |
| Data urodzenia                 | -       |
| Płeć                           |         |
|                                | Sprawdź |
|                                |         |

- Po zapisie otrzymujemy komunikat "operacja zakończyła się sukcesem" i przechodzimy do zakładki "Osoby funkcyjne" > "Przypisz do drużyny".
- 5. Wybieramy drużynę do której chcemy przypisać osobę funkcyjną klikając ikonę "+" (dodaj osobę) w kolumnie "Akcje".

| Przypisz do drużyny |                                            |             |                             | 20            | 024/2025 ¥ |
|---------------------|--------------------------------------------|-------------|-----------------------------|---------------|------------|
| DRUŻYNA             | NAZWA ROZGRYWKI                            | POZIOM LIGI | POZIOM LIGI LOKALNEJ        | AKCJE         |            |
|                     | No. or a contract of the second            |             | Manager 11 (10) (10)        | <b>*</b> + 10 | •          |
|                     |                                            |             | Manager Colleges            | 🔺 + 🗈         |            |
|                     | Manager C. Stationer, V.                   |             | Manager College 1           | 🔺 + 🗈         |            |
|                     | Manager 11 State State 1                   |             | Manager 1 (Stringer)        | 👗 + 🗈         |            |
|                     |                                            |             | Manager Collections         | 👗 + 🗈         |            |
|                     | Management of State States of States       |             | Alexandre - 100 (1997)      | 👗 🕂 🗈         |            |
|                     | No. 100 (100 (100 (100 (100 (100 (100 (100 |             | Management of Management of | 🔺 + 🗈         |            |
|                     | No. or a local distance in part            |             |                             | 🔺 + 🗈         |            |
|                     | A spectra framework in spectra in a prime  | 10000       |                             | 🔺 + 🗈         |            |
| BUG Wyszków         | Druga liga "wdrożenie"                     | Druga liga  |                             | 🔺 (+) 🗈       |            |

- 6. Po otwarciu formatki z możliwością dodania osoby funkcyjnej wybieramy:
  - "Kierownik Drużyny" osobą z tą funkcją będzie z automatu miała dodaną możliwość generowania składu meczowego

| Funkcja                   |                                                      |     |
|---------------------------|------------------------------------------------------|-----|
| Kierownik Drużyny         |                                                      | ``` |
| Osoba                     |                                                      |     |
|                           |                                                      |     |
| Domyślnie dodana do proto | kołu przedmeczowego jako osoba funkcyjna na ławce. 🔅 |     |

 Wybierając inną funkcję niż "Kierownik drużyny" możemy nadać dostęp do generowania składu dodatkowo innej osobie

| Osoba     |                   |              |               |                  |        |  |
|-----------|-------------------|--------------|---------------|------------------|--------|--|
|           |                   |              |               |                  |        |  |
|           | 6                 |              |               |                  |        |  |
|           |                   |              |               |                  |        |  |
| Dostęp do | dycji protokołu p | zedmeczowego | w Kluby24 ora | z w aplikacji mP | ZPN24. |  |

7. Nadanie powyższych uprawnień umożliwi generowanie składu w aplikacji Kluby24 i mPZPN24.